# 1.При переходе по ссылке для подачи заявки попадаем на страницу программы, необходимо нажать кнопку <u>«Авторизуйтесь»</u>

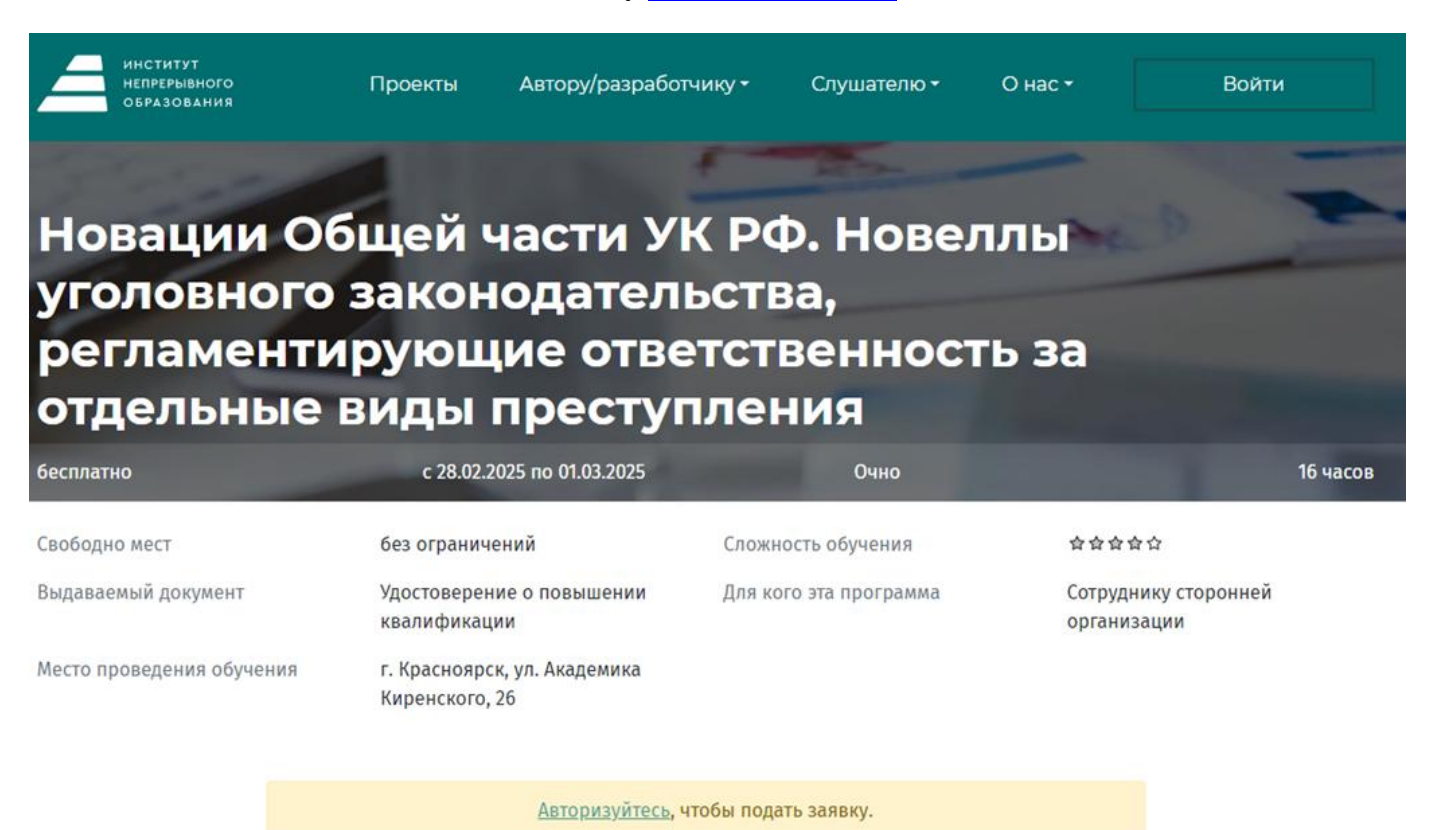

«Новации Общей части Уголовного кодекса РФ. Новеллы уголовного законодательства, регламентирующие ответственность за отдельные виды преступления»

Программа повышения квалификации предназначена только для действующих адвокатов

### Преподаватели

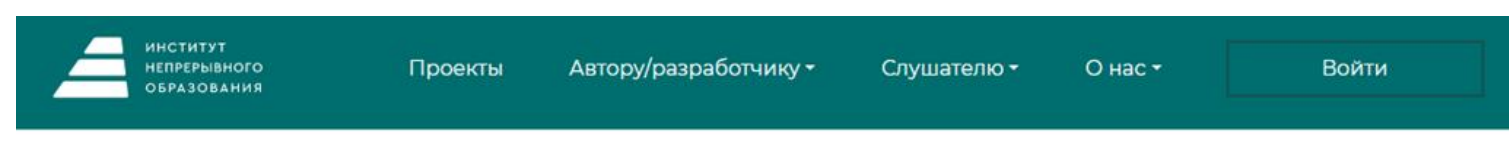

Главная / Аккаунт пользователя

### Аккаунт пользователя

Регистрация

Войти Запросить новый пароль

Кем Вы являетесь: \*

О Сотрудник СФУ

О Студент СФУ

• Другое

О Сторонние студенты

Регистрация

Проекты

#### Автору/разработчику

Внутренний конкурс программ повышения квалификации Методические рекомендации

#### Слушателю

Программы для сотрудников СФУ (бюджет) Новости Расписание занятий Анкета обратной связи Инструкция сайта «НОЦ ИНО»

#### О нас

Центры ДПО Контакты Документы СМИ о нас

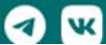

### 3.Вносим свои данные в обязательные поля, обозначенные красной звездочкой \*

| ИНСТИТУТ<br>НЕПРЕРЫВНОГО<br>ОБРАЗОВАНИЯ                                                                                                    | Проекты          | Автору/разработчику <del>-</del> | Слушателю - | О нас - | Войти |
|----------------------------------------------------------------------------------------------------|------------------|----------------------------------|-------------|---------|-------|
| О Сотрудник СФУ<br>О Стулент СФУ                                                                                                    |                  |                                  |             |         |       |
| ⊙ Другое                                                                                                    |                  |                                  |             |         |       |
| О Сторонние студенты                                                                                                    |                  |                                  |             |         |       |
| Имя пользователя: *                                                                                                    |                  |                                  |             |         |       |
| Иванов Иван Иванович                                                                                                    |                  |                                  |             |         |       |
| Пароль: *                                                                                                    |                  |                                  |             |         |       |
|                                                                                                    |                  |                                  |             |         |       |
| Повторите пароль: *                                                                                                    |                  |                                  |             |         |       |
|                                                                                                    |                  |                                  |             |         |       |
| Адрес электронной почты: *                                                                                                    |                  |                                  |             |         |       |
| ivanov@mail.ru                                                                                                    |                  |                                  |             |         |       |
| Фамилия, имя, отчество полнос                                                                                                    | тью: *           |                                  |             |         |       |
| Иванов Иван Иванович                                                                                                    |                  |                                  |             |         |       |
| Пол: *                                                                                                    |                  |                                  |             |         |       |
| ⊙ Мужской                                                                                                    |                  |                                  |             |         |       |
| О Женский                                                                                                    |                  |                                  |             |         |       |
| Дата рождения: *                                                                                                    |                  |                                  |             |         |       |
| 01.04.1980                                                                                                    |                  |                                  |             |         |       |
| Формат ввода: ДД.ММ.ГГГГ                                                                                                    |                  |                                  |             |         |       |
| Страна проживания: *                                                                                                    |                  |                                  |             |         |       |
| РОССИЯ                                                                                                    |                  |                                  |             |         | ~     |
| Город (населённый пункт) прожи                                                                                                    | івания: <b>*</b> |                                  |             |         |       |
| Красноярский край, г Краснояр                                                                                                    | оск              |                                  |             |         |       |
| ,<br>Начните вводить название населенного пункта, после чего выберите населенный пункт из предложенного списка вариантов. Если среди предложенных |                  |                                  |             |         |       |

вариантов нет требуемого — продолжите заполнять поле, чтобы уточнить шаблон поиск. Не получается правильно заполнить?

#### Внимание: Итоговый адрес обязательно должен быть выбран из списка!

Контактный телефон: \*

+7() - -

Телефон указывается в федеральном формате.

СНИЛС: \*

#### Место работы: \*

Должность: \*

#### Данные строчки заполнять необязательно

Ученая степень:

| - Не выбрано -                    | ~ |
|-----------------------------------|---|
| Ученое звание:                    |   |
| - Не выбрано -                    | ~ |
| Год начала педагогического стажа: |   |
|                                   |   |

Формат ввода: ГГГГ

# Далее выбираем уровень своего образования (к обучению допускаются только лица, имеющие высшее образование/среднее профессиональное образование)

# После внесения серии и номера документа об образовании, ставим галочку, что ознакомлены с ФЗ «О персональных данных», а также даете согласие на обработку персональных данных

#### Нажимаем кнопку «Регистрация»

| /ровень образования: *                                                                                                    |                  |
|----------------------------------------------------------------------------------------------------|------------------|
| Высшее образование                                                                                                    | ~                |
| Серия документа об образовании: *                                                                                                    |                  |
| Может содержать только русские буквы и цифры. Например: ПРТ117701                                                                                                    |                  |
| Номер документа об образовании: *                                                                                                    |                  |
| Может содержать только цифры. Например: 000001                                                                                                    |                  |
| Подтверждаю, что я ознакомлен(а) с Федеральным законом от 27 июля 2006 г. № 152-ФЗ «О персональных данных», с Положением о<br>персональных данных СФУ, и даю согласие СФУ на обработку своих персональных данных, переданных в СФУ с целью обучения на кури<br>повышения квалификации. Перелачу моих персональных данных третьей стороне осуществлять только на основании фелерального за | сах<br>акона или |

с моего письменного согласия.\*

Регистрация

## После регистрации появится возможность записаться на интересующий курс, нажав кнопку «подать заявку»

### Подать заявку

Отобразит ся информация, что заявка находится в личном кабинете. Подробная информация об обучение придет на электронный адрес указанный при регистрации перед началом обучения.

Ваша заявка принята. Просмотреть все свои заявки Вы можете в разделе меню «Личный кабинет». Подробная информация об обучении придет на электронную почту, указанную в вашем

подрооная информация оо ооучении придет на электронную почту, указанную в вашем заявлении.

Распечатывать заявку из личного кабинета не нужно!